# 实例学习 Robei 芯片设计系列

四. ALU 设计

#### Robei LLC

1. 实验目的

ALU(算数逻辑单元)是 CPU 的基本组成部分。实验要求掌握算术逻辑运算加、减操作原理,验证运算器的组合功能。

2. 实验准备

ALU的基本结构如图1所示。我们所设计的ALU要实现最基本的加减运算,与或非和异或等功能。

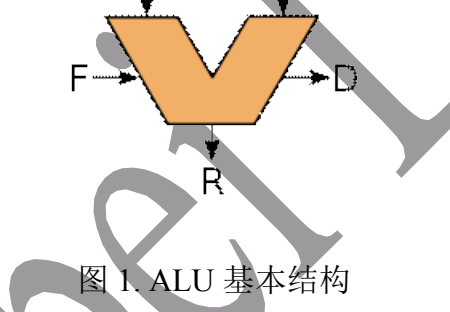

(1)加法运算包含2种类型,一种是不带进位的加法器,另外一种是带进位的加法器。不带进位的加法器的公式:

$$\{D,R\} = A + B \tag{1}$$

带进位的可以进行加法器级联,实现更高位数的串行加法运算。带进位的加法器的公式:

$$\{D,R\} = A + B + F \tag{2}$$

(2) 减法运算也包含 2 种类型。不带借位的减法运算:

$$\{D,R\} = A - B \tag{3}$$

带借位的减法运算:

$$\{D,R\} = A - B - F \tag{4}$$

Copyright © Robei

- 1 -

## 3. 实验要求

设计一个 8 位 ALU,并能实现数据与,或,非,异或,不带进位加法,带进位加法,不带借位减法和带借位减法运算。运算符采用 3 比特表示。A, B, R 均为 8 比特数据。用测试文件测试你的 ALU 功能,并用级联方式将 4 个 8 比特的 ALU 实现 32 比特的 ALU。

4. 实验内容

### 4.1 ALU 模型设计

1) 新建一个模型命名为 alu, 类型为 module, 同时具备 4 输入 2 输出。每个引 脚的属性和名称参照图 2 进行对应的修改。

| Name                                     | Inout           | DataType                       | Datasize | Function     |
|------------------------------------------|-----------------|--------------------------------|----------|--------------|
| А                                        | input           | wire                           | 7:0      | first input  |
| В                                        | input           | wire                           | 7:0      | second input |
| ор                                       | input           | wire                           | 3:0      | operation    |
| R                                        | output          | ∧ Cod <b>wire</b>              | 7:0      | result       |
| D                                        | output          | wire                           | 1        | carry out    |
| ng dump <mark>F</mark> ile C <b>:/</b> U | sers/inputeng/l | )esktop/ <b>wiré</b> alutest.v | d 1      | Carry in     |

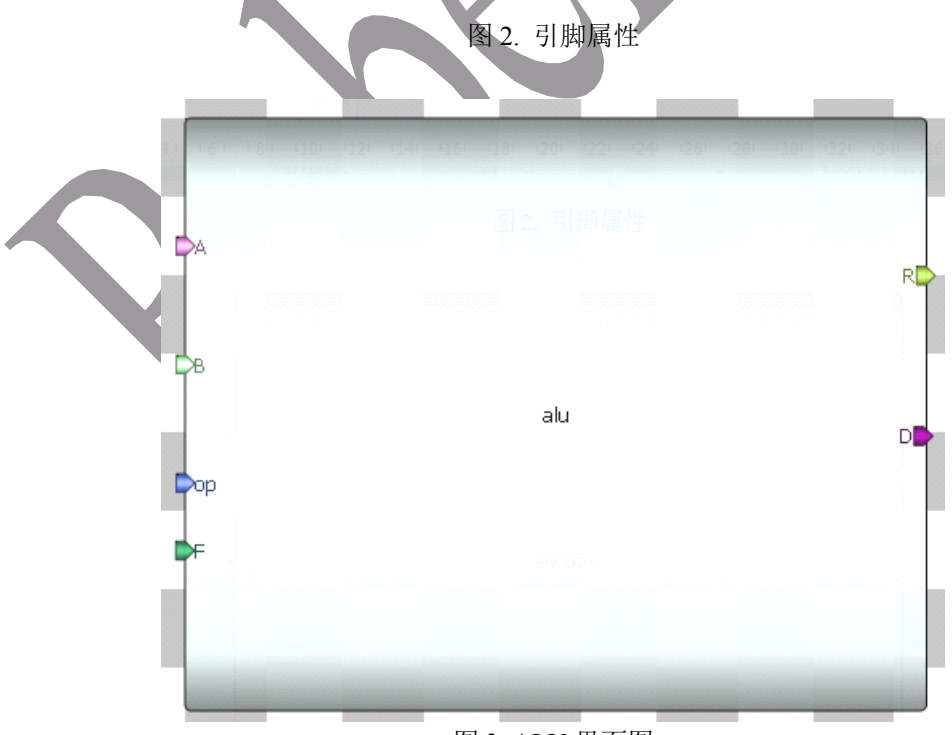

图 3. ALU 界面图

2) 添加代码。点击模型下方的 Code (如图 4 所示) 添加代码。

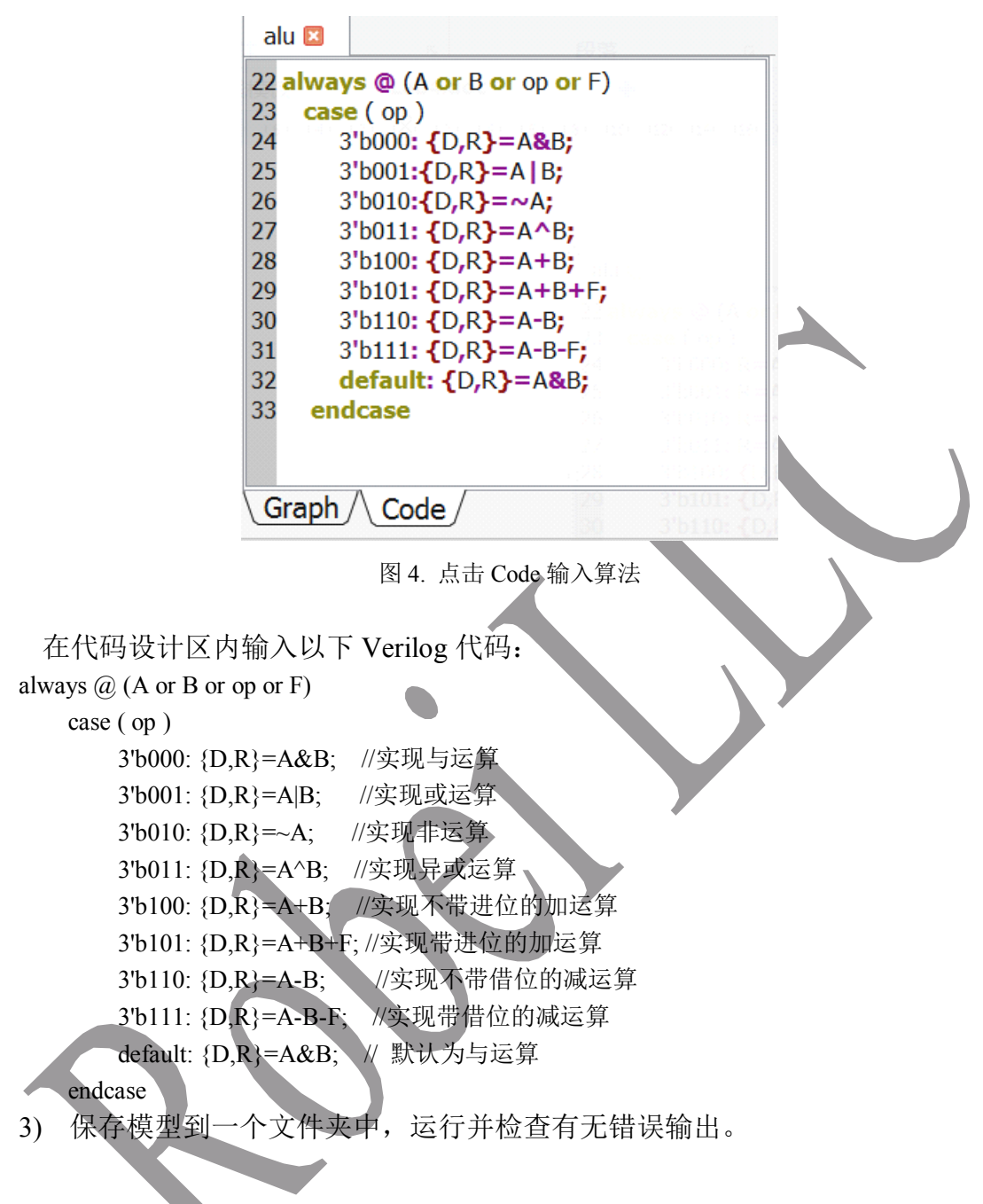

### 4.2 测试文件设计

1) 新建一个4输入2输出的测试文件,记得将 Module Type 设置为"testbench" 各个引脚配置如图5所示。

| Name   | Inout  | DataType | Datasize | Function     |
|--------|--------|----------|----------|--------------|
| а      | input  | reg      | 7:0      | first input  |
| b      | input  | reg      | 7:0      | second input |
| ор     | input  | reg      | int 3:0  | operation    |
| cin    | input  | wire     | 1        | carry in     |
| result | output | wire     | 7:0      | result       |
| cout   | output | wire     | 1        | carry out    |

图 5. 新建测试文件

- 2) 另存为测试文件。将测试文件保存到 alu 模型所在的文件夹下。
- 3) 加入模型。在 Toolbox 工具箱的 Current 栏里,会出现一个 alu 模型,单击该 模型并在 alutest 上添加,并连接引脚。

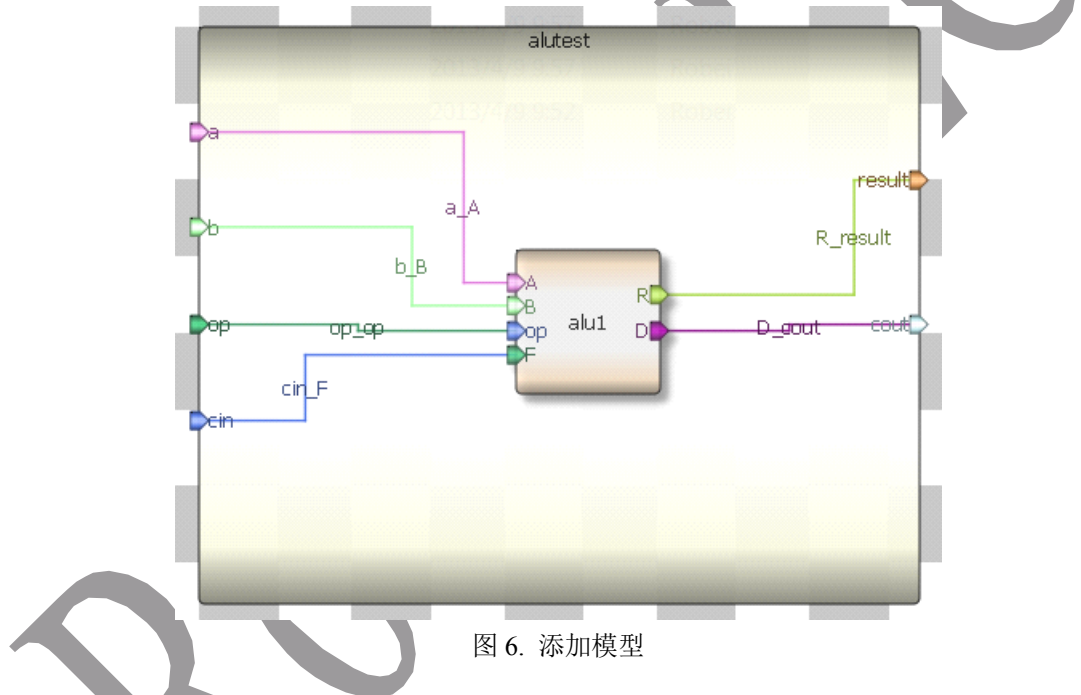

4) 输入激励。点击测试模块下方的"Code",输入激励算法。激励代码在结束的时候要用\$finish 结束。

initial begin a=0; b=0; op=0; cin=0; #1 a=3; b=1; op=0; #1

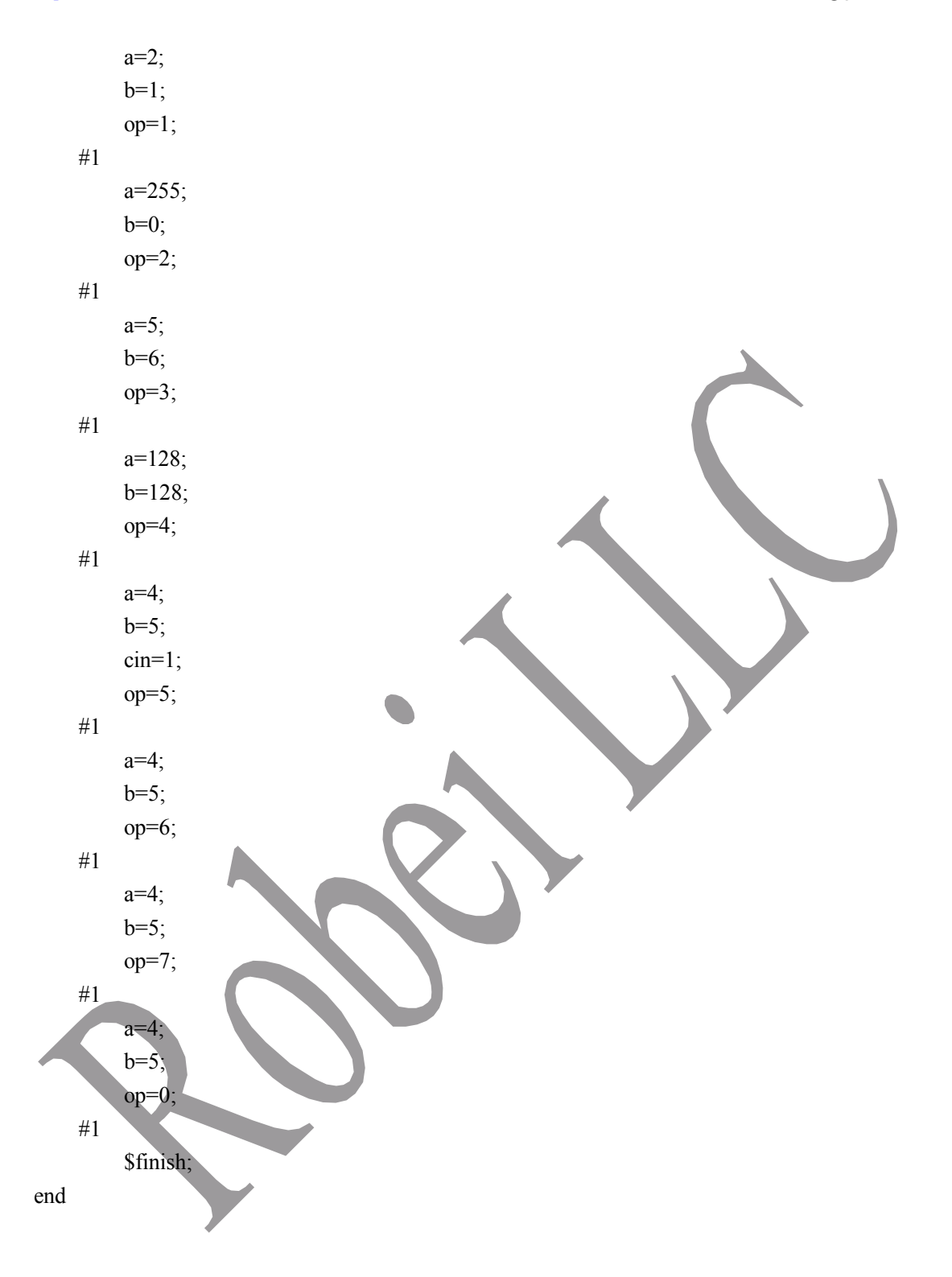

| alutest 🗵         | 段階 6                    | 样式        |
|-------------------|-------------------------|-----------|
| 15 initial be     | gin                     | *         |
| 16 a=0;           |                         | 1201 (82) |
| 17 b=0;           |                         |           |
| 18 op=0;          |                         |           |
| 19 cin=0;         |                         |           |
| 20 <b>#1</b>      |                         | Ξ         |
| 21 a=3;           |                         |           |
| 22 b=1;           |                         |           |
| 23 op=0;          |                         |           |
| 24 #1             |                         |           |
| $25 \ d = 2;$     |                         |           |
| 20  D=1,          |                         | 前的并引      |
| 27 0p-1,<br>28 #1 |                         |           |
| 29 a=255          | 看著工具栏上的 🔶 图标进行自动建筑。分析仿真 | [注:]果并    |
| 30 b=0;           |                         |           |
| 31 op=2;          |                         |           |
| 32 <b>#1</b>      |                         |           |
| 33 a=5;           |                         |           |
| 34 b=6;           |                         |           |
| 35 op=3;          |                         |           |
| 36 <b>#1</b>      |                         | -         |
| Graph             | Code /                  |           |
|                   | 图 7 激励代码                |           |

5) 执行仿真并查看波形。查看输出信息。检查没有错误之后查看波形。点击右 侧 Workspace 中的信号,进行添加并查看分析仿真结果。对照真值表,查看 设计波形输入输出是否一致。

| 😂 Waveform  |        |           |   |     |                |           |   |      |   |     |      |    |   |           |       |   |    |       |           |  |
|-------------|--------|-----------|---|-----|----------------|-----------|---|------|---|-----|------|----|---|-----------|-------|---|----|-------|-----------|--|
| File Edit   | View   |           |   |     | 05             | <u>ŝŝ</u> |   |      |   | ø'  | 1    | 1  | 9 |           | /     |   |    |       |           |  |
| 1 🗲         | 🔶 🔶    | ×         | 1 |     | 2              | 8         | 1 |      |   |     |      |    |   |           |       |   | S  | earch |           |  |
| Signals     | Values | ns        |   | 1ns |                |           |   |      | 1 |     |      |    |   |           |       |   |    |       | 10ns<br>I |  |
| a[7:0]      | 3      | $\square$ | 0 | Х 3 | X              | 2         |   | FF   |   | 5   |      | 80 |   |           |       |   | 4  | operb | /         |  |
| b[7:0]      | 1      |           | 0 | X   | 1              |           |   | 0    |   | 6   |      | 80 |   |           |       |   | 5  |       |           |  |
| cin         | 0      |           |   |     | <u><u></u></u> |           |   |      |   |     |      |    |   |           |       |   |    |       |           |  |
| op[3:0]     | 0      |           |   | 0   | X              | 1         |   | 2    |   | 3   |      | 4  |   | 5         | 6     | X | 7  | X     | 0         |  |
| result[7:0] | 1      |           | 0 | X 1 | X              | 3         |   | 0    |   | 3   |      | 0  |   | A         | FF    |   | FE | X     | 4         |  |
| cout        | 0      |           |   |     |                |           |   | -    |   | Če. |      | D  |   | - D _ act | cest? |   |    |       |           |  |
|             |        |           |   |     |                |           |   |      |   |     |      |    |   |           |       |   |    |       |           |  |
|             |        |           |   |     |                |           |   |      |   |     |      |    |   |           |       |   |    |       |           |  |
|             |        |           |   |     |                |           | E | EI o | - | ·   | L 77 | ,  |   |           |       |   |    |       |           |  |

#### 图 8. 查看波形

### 4.3 32 位 ALU 设计

1) 我们利用 8 位的 ALU 级联来设计一个 32 位的 ALU,这个实验需要先行注册 Robei 软件,否则不能进行仿真。

S

2) 创建一个新的模型,添加10个输入引脚,5个输出引脚,各个引脚的配置如 图 9 所示。保存到 alu 模型所在的文件夹。

| Name              | Inout          | DataType                     | Datasize             | Function       |
|-------------------|----------------|------------------------------|----------------------|----------------|
| A0                | input          | wire                         | <b>7:0</b>           | Bit 0~7 of A   |
| add <b>B0</b> oit | input          | wire                         | op <b>7:0</b>        | Bit 0~7 of B   |
| A1                | input          | wire                         | 7:0                  | Bit 8~15 of A  |
| alu <b>B1</b>     | input          | wire                         | 7:0                  | Bit 8~15 of B  |
| A2                | input          | wire                         | 7:0                  | Bit 16~23 of A |
| B2                | input          | wire                         | 7:0                  | Bit 16~23 of B |
| A3                | input          | wire                         | 7:0                  | Bit 24~31 of A |
| B3                | input          | wire                         | 7:0                  | Bit 24~31 of B |
| ор                | input          | wire A2_4                    | 3:0                  | operation R_R  |
| R0                | output         | wire                         | 7:0 <sup>alu4</sup>  | Bit 0~7 of R   |
| R1                | output         | wire                         | 7:0                  | Bit 8~15 of R  |
| R2                | output         | wire                         | <sup>A3_A-</sup> 7:0 | Bit 16~23 of R |
| em R3             | output         | raph / wiree /               | 7:0                  | Bit 24~31 of R |
| t D               | output         | wire                         | 1                    | carry out      |
| mpilingFile 'C:/  | User inputheng | /Deskto <b>wire</b> 4/verilo | g/alu.v'. <b>1</b>   | carry in       |

图 9.32 位 ALU 引脚

3) 添加4个ALU连接引脚。如图10所示。4个8位的ALU进行级联,第一个输出的D连到下一级的F,最终的ALU的D连接到顶层的D引脚。第一个ALU的F连接到顶层模块的F。op都连接到顶层的op引脚上,A,B和R按照高低位进行连接。这样输入A<sub>3</sub>A<sub>2</sub>A<sub>1</sub>A<sub>0</sub>, B<sub>3</sub>B<sub>2</sub>B<sub>1</sub>B<sub>0</sub>和R<sub>3</sub>R<sub>2</sub>R<sub>1</sub>R<sub>0</sub>分别是32位ALU的输入和输出端。

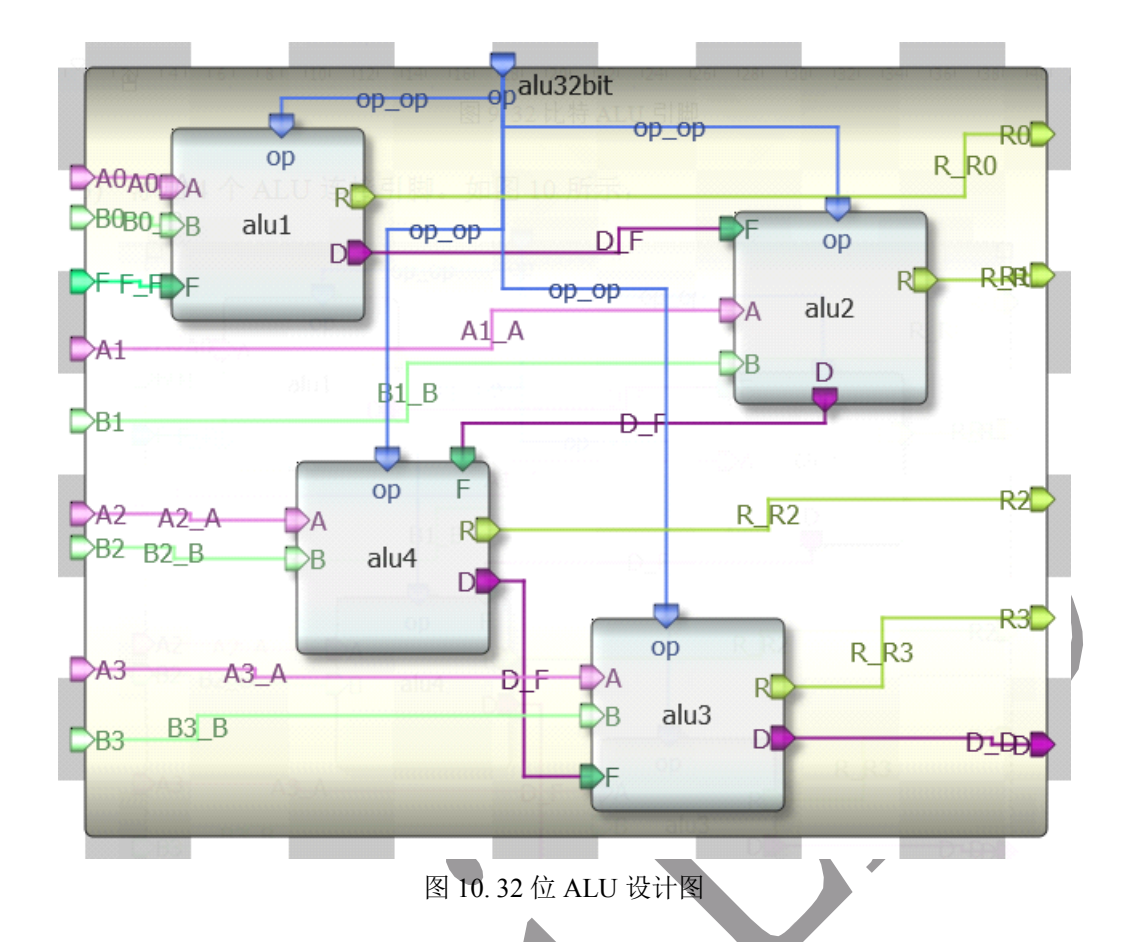

Robei LLC

4) 创建一个测试文件,10个输入引脚5个输出,按照图11进行引脚配置并保 存到与 alu32bit 模型同一个文件下。

| Name              | Inout                 | DataType                     | Datasize                                       | Function       |  |  |
|-------------------|-----------------------|------------------------------|------------------------------------------------|----------------|--|--|
| A0                | input                 | reg                          | 7:0                                            | Bit 0~7 of A   |  |  |
| B0 alu            | input                 | reg                          | 7:0                                            | Bit 0~7 of B   |  |  |
| A1                | input                 | reg 🕞                        | 7:0 AO A                                       | Bit 8~15 of A  |  |  |
| • <b>B1</b> alu32 | bit <b>input</b>      | reg                          | 1 <b>7:0</b>                                   | Bit 8~15 of B  |  |  |
| A2                | input                 | reg                          | 7:0 A1                                         | Bit 16~23 of A |  |  |
| B2                | input                 | reg                          | 7:0                                            | Bit 16~23 of B |  |  |
| A3                | input                 | reg                          | 7:0                                            | Bit 24~31 of A |  |  |
| B3                | input                 | reg                          | a a <b>7:0</b>                                 | Bit 24~31 of B |  |  |
| ор                | input                 | reg                          | Balba 3:0                                      | operation Dop  |  |  |
| R0                | output                | wire                         | 7:0                                            | Bit 0~7 of R   |  |  |
| R1                | output                | wire                         | 7:0                                            | Bit 8~15 of R  |  |  |
| R2                | output                | wire                         | 7:0                                            | Bit 16~23 of R |  |  |
| R3                | output                | wire                         | 7:0                                            | Bit 24~31 of R |  |  |
| >Dompiling        | fil <b>output</b> rs/ | guoshen <b>wipe</b> sktop/la | o4/verilo <mark>1</mark> /alu32tes             | carry out      |  |  |
|                   | input                 | juoshend <b>reg</b> sktop/la | p47 verilog, alu32bit.<br>p47 verilog, alu,v'. | carry in       |  |  |

图 11.32 位 ALU 测试文件引脚配置

5) 从 Toolbox 里面的 Current 栏找 alu32bit 模型,并添加到测试模块上。对应引 脚相连。如图 12 所示。

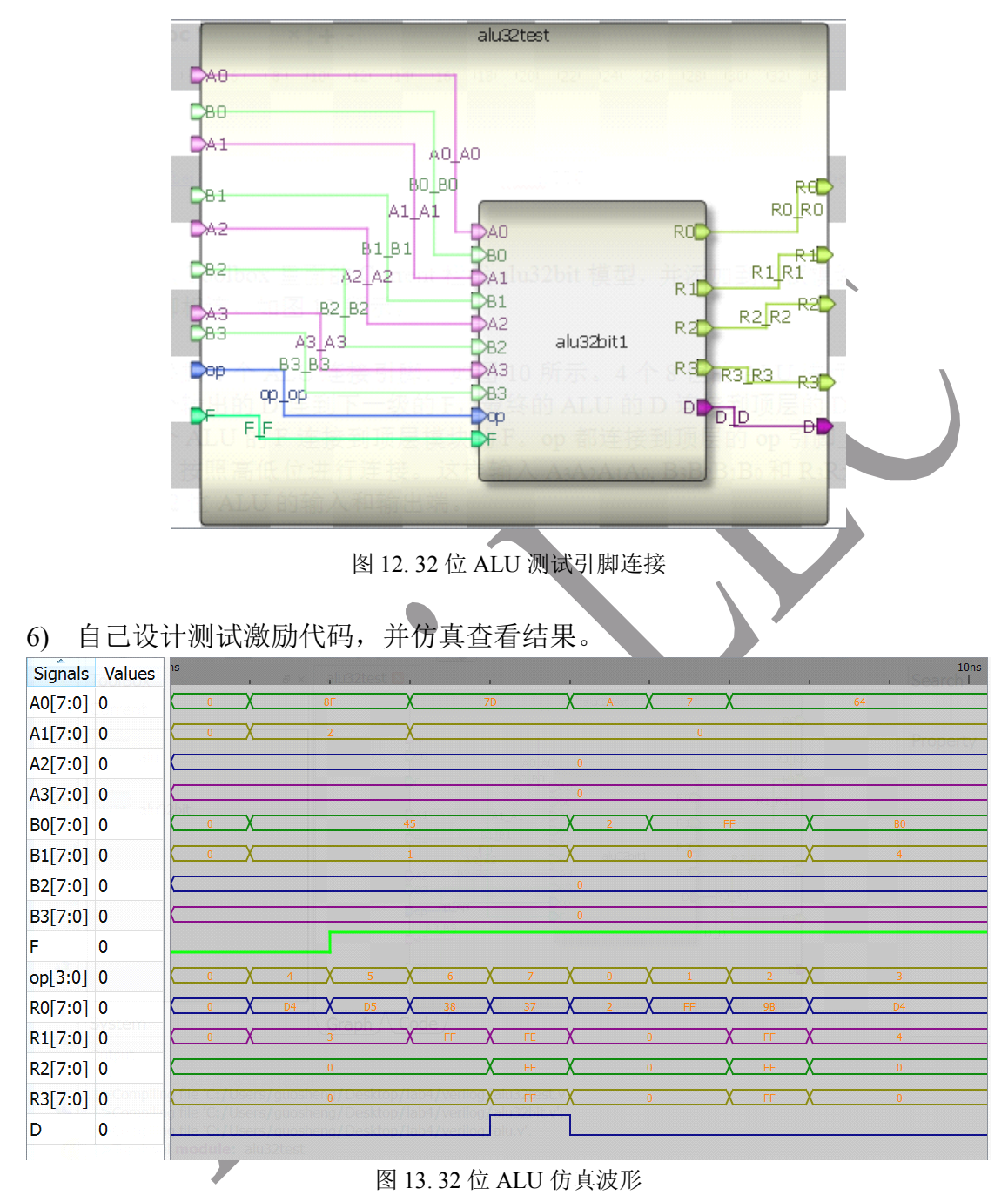

- 5. 问题与思考
- 1) 不要使用 8 位 ALU 级联的方式,直接用 Verilog 在 Robei 中实现一个 32 位 或者 64 位 ALU。
- 2) 挑战题:在 8 位 ALU 设计上添加乘法功能,输出结果变成 16 位输出。利用 这个 ALU 实现一个 16 位的乘法器。提示: 16 位乘法器分成低 8 位和高 8

位。如 A[15:0]拆分成 A[15:8]和 A[7:0],同样拆分 B。之后用 4 个乘法器分 别实现:

- $A[7:0] \times B[7:0]$
- A[7:0]×B[15:8]
- A[15:8]×B[7:0]
- A[15:8]×B[15:8]

然后进行适当移位,再用加法器实现相加。